## **Postings: How to Connect Postings**

1. Create new posting and make sure that the postings you want to connect are set to a status/workflow state that **can** accept applicants 1 (Posted, Posted Internally, Opened, etc.)

- 2. Find the posting that does not have the applicants in the search results and select using the check box column
- 3. Under actions, select **Connect Postings**

| Ad hoc Search (22 te     | ms Found) Save this a | earch?                 |                     |                                |                             | Actions                   |
|--------------------------|-----------------------|------------------------|---------------------|--------------------------------|-----------------------------|---------------------------|
| Position Title           | Posting<br>Number     | Active<br>Applications | Department          | (Posting Detail) Close<br>Date | Work View [<br>State Export | AL Deleted Staff Postings |
| Assistant Director       | 10012                 | 16                     | Physical Plant      |                                | Publi DULK                  |                           |
| Admin Asst               | 10013                 | 0                      | Physical Plant      |                                | Cano Bulk e                 | edit Postings             |
| 3 Receptionist           | 10016                 | 3                      | Physical Plant      |                                | Publi Bulk ti               | ransition Postings        |
| HR Assistant             | PA10020               | 0                      | Physical Plant      |                                | Dep Conne                   | ect Postings              |
| Associate Director       | PA10021               | 0                      | Physical Plant      |                                | Hum                         | ct Postings with Pool     |
| System & Data Analyst    | PA10023               | 2                      | Physical Plant      |                                | Published                   | Actions                   |
| Materials Assistant      | PA10029               | 0                      | Physical Plant      |                                | Published                   | Actions •                 |
| 0 Oroundskeeper          | PA10030               | 0                      | Physical Plant      |                                | Vice President              | Actions *                 |
| Administrative Assistant | PA10032               | 0                      | Human Resources     |                                | Drat                        | Actions .                 |
| Accounting Clerk         | PA10033               | 0                      | institution         |                                | Draft                       | Actions *                 |
| Accounting Clerk         | PA10034               | 0                      | Human Resources     |                                | Drat                        | Actons+                   |
| Accounting Clerk         | PA10035               | 0                      | Human Resources     |                                | Draft                       | Actions •                 |
| Accounting Clerk         | PA10036               | 0                      | Human Resources     |                                | Draft                       | Actions .                 |
| Financial Ald Manager    | PA10037               | 0                      | Budget Office       |                                | Draft                       | Actions •                 |
| Professor                | PA10038               | 0                      | College of Business | 03/18/2010                     | Draft                       | Actions .                 |
| Arrosshilly Tester       | PA10039               |                        | Human Resources     |                                | Draft                       | Actions                   |

4. You will be taken to a screen that allows you to search for and select the posting that has the desired

applicants (see below)

5. After it is checked, click the Connect button at the bottom of the screen

|     |        |      | -    |   |      |        |
|-----|--------|------|------|---|------|--------|
|     |        | a.a. | 0    | ~ | ~    | <br>*  |
| τ.: | CN 1.1 |      | - 24 | × | - 41 |        |
| ~   | ~~     | ·    | ~    | ~ | ~    | <br>., |

## Saved Search "Posting Search" (22 items Found) @

0

| Position Title                  | Posting Number | Active Applications | Department           | (Posting Detail) Close Date | (Actions) |
|---------------------------------|----------------|---------------------|----------------------|-----------------------------|-----------|
| Assistant Director              | 10012          | 16                  | Physical Plant       |                             | Actions v |
| O Admin Asst                    | 10013          | 0                   | Physical Plant       |                             | Actions • |
| O Receptionist                  | 10016          | 3                   | Physical Plant       |                             | Actionsy  |
| O HR Assistant                  | PA10020        | 0                   | Physical Plant       |                             | Actions + |
| C Associate Director            | PA10021        | 0                   | Physical Plant       |                             | Actions+  |
| O Bystem & Data Analyst         | PA10023        | 2                   | Physical Plant       |                             | Actions v |
| D Materials Assistant           | PA10029        | 0                   | Physical Plant       |                             | Actions • |
| O Groundskeeper                 | PA10030        | 0                   | Physical Plant       |                             | Actionsy  |
| O Administrative Assistant      | PA10032        | 0                   | Human Resources      |                             | Attonsy   |
| O Accounting Clerk              | PA10033        | 0                   | Institution          |                             | Actions • |
| Clerk                           | PA10034        | 0                   | Human Resources      |                             | Artions + |
| O Accounting Clerk              | PA10035        | 0                   | Human Resources      |                             | Actionsy  |
| O Accounting Clerk              | PA10036        | 0                   | Human Resources      |                             | Actionsy  |
| C Financial Aid Manager         | PA10037        | 0                   | Budget Office        |                             | Actions+  |
| O Professor                     | PA10038        | D                   | College of Business  | 03/18/2010                  | Actions+  |
| Accessibility Tester            | PA10039        | 0                   | Human Resources      |                             | Actions + |
| C Admin Assist                  | PA10040        | 0                   | Human Resources      |                             | Actions + |
| O Professor                     | PA10041        | 0                   | Human Resources      |                             | Actions v |
| D Major Gifts Officer           | PA10042        | 1                   | College of Fine Arts | 04/30/2010                  | Actions+  |
| O Major Gifts Officer II        | PA10043        | 1                   | College of Business  |                             | Actions + |
| O Service/Data Coordinator      | PA10044        | 0                   | Budget Office        |                             | Actions • |
| Academic Department Coordinator | PA10045        | 0                   | Human Resources      |                             | Actions + |

## Done Done

6. You will get a message that 1 posting has been connected (green bar along the top of the page)

7. Then go into the posting that has the **desired applicants** (Assistant Director for this example, or the posting you

selected in step 4)

8. Select the Applicants Tab

9. Select the desired applicants you would like to move to the new posting (by checking the box to the left of their name)

10. Go to the Actions drop-down and select Move to Posting

11. You will then be allowed to choose the desired posting to move the applicants to.

12. MAKE SURE YOU CHANGE TO WORKFLOW STATE TO THE DESIRED STATUS.

13. Click the Move button.

14. You will get a message that the applicants have been moved.

|                                    | Home Postings Intes Applican                             | ts Hiring Proposals Users | My Profile Help                  |                    |
|------------------------------------|----------------------------------------------------------|---------------------------|----------------------------------|--------------------|
| tings / / Assistant Director / App | licant Review / Move to Posting                          |                           | System Accor                     | ant Omnipotent 🗹 C |
| Move to Posting                    | Pesting                                                  |                           | Department                       |                    |
|                                    | O Receptionist O Materialo Aco                           | istare                    | Physical Plant<br>Physical Plant |                    |
| Workflow State                     | Droft                                                    | *                         |                                  |                    |
| Selected Applicants                | 3 applicants<br>PA Test<br>Dan Wilkinson<br>Kevin Wilson |                           |                                  |                    |